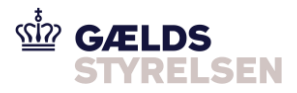

# Guide: Nedskriv fordring i Fordringshaverportalen (REGU eller INDB)

Dokumenthistorik

| Version | Dato       |
|---------|------------|
| 1.0     | 29-03-2019 |
| 2.0     | 05-07-2021 |

## 1 Introduktion

Denne guide skal du bruge, hvis du skal nedskrive en fordring sendt til inddrivelse i Fordringshaverportalen. Dette kan både være i tilfælde af en regulering af en fordring eller en indbetaling til fordringen. Dette nedskrivningsscenarie består at tre flows:

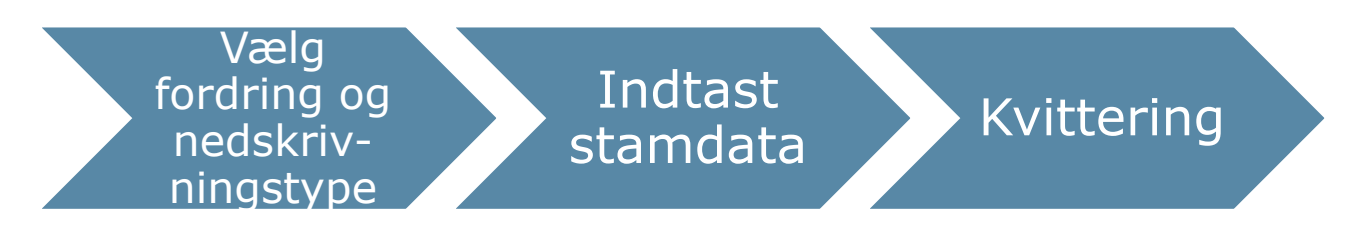

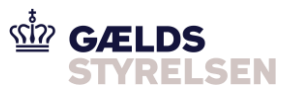

# Indholdsfortegnelse

| 1   | INTRODUKTION                                    | 1 |
|-----|-------------------------------------------------|---|
| 2   | VEJLEDNING                                      | 2 |
| 2.1 | Flow 1: Vælg fordring og nedskrivningstype      | 2 |
| 2.2 | Flow 2: Indtast stamdata og bekræft opskrivning | 3 |
| 2.3 | Flow 3: Kvittering                              | 4 |
| 3   | OVERSIGT OVER SKÆRMBILLEDE                      | 5 |

# 2 Vejledning

#### 2.1 Flow 1: Vælg fordring og nedskrivningstype

| Trin                          | Forklaring                                                                                                    | Navigation                                                                                                    |
|-------------------------------|----------------------------------------------------------------------------------------------------|----------------------------------------------------------------------------------------------------|
| Fordringer til<br>inddrivelse | Når du er logget ind på Fordringshaver-<br>portalen, kan du finde den fordring, du øn-<br>sker at opskrive, under fanen 'Fordringer<br>til inddrivelse' eller fanen 'Nul-fordringer'.<br>Klik på den relevante fane.                                                                                   | Fordringshaverportal     Søg       Fordringer til inddrivelse     Nul-fordringer       Nul-fordringer     Til inddrivelse     Nul-fordringer       Nul-fordringer     Ingen fordringer fundet       Fordringer i høring     Indberettet 1 + FordringsID 1 + FordringsID 1 + For |
| Vælg fordring                 | Du vil nu tilgå siden, der viser alle fordrin-<br>ger til inddrivelse eller alle nul-fordringer,<br>hvorfra du skal vælge den specifikke for-<br>dring, du ønsker at nedskrive.<br>Når du har fundet den ønskede fordring,<br>skal du klikke på den og du vil nu tilgå si-<br>den 'fordringsdetaljer'. | Feelingsheerpond         III Exclusion         Null Software         Methyddawud sgabhooling hos KM         Alveorbanudic         Lodoronogyr           Nullowing         III Exclusion         Null Software         Methyddawud sgabhooling hos KM         Alveorbanudic         Lodoronogyr           Nullowing         III Exclusion         Saftware         Saftware         Lodoronogyr         Methyddawud sgabhooling hos KM         Alveorbanudic         Lodoronogyr           Nullowing         III Exclusion         Saftware         Saftware         Feedingsper         Nullowing         Nullowing                                                                                                    |
| Vælg nedskriv-<br>ningstype   | I feltet 'Handling' øverst til højre på siden<br>'fordringsdetaljer' vælger du i rulleme-<br>nuen: 'Nedskriv fordring'.<br>Du vil nu tilgå siden 'Vælg fordring'.                                                                                                    | Handling         Opskriv fordring         Annuller tidligere nedskrivning (INDB)         Omgør tidligere nedskrivning (REGU)         Opskriv oprindelig hovedstol         Nedskriv fordring         Annuller tidligere opskrivning                                                                                                    |

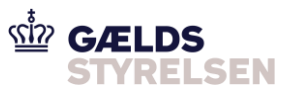

| Vælg fordring<br>og nedskriv-<br>ningstype | Du skal nu vælge, hvilken fordring du øn-<br>sker at nedskrive. Det kan enten være en<br>hovedfordring eller en relateret fordring,<br>men du kan kun nedskrive én fordring af<br>gangen.<br>Markér den ønskede fordring. | Valg fordring og vælg mediknivingstype     bøtært sænder og bøtræk senkloving       Valg fordring og vælg nedskrivningstype       Valg fordring       Valg fordring       Valg on nedskrivningstype:       valg |
|--------------------------------------------|----------------------------------------------------------------------------------------------------|----------------------------------------------------------------------------------------------------|
|                                            | Når du har valgt den ønskede fordring<br>skal du vælge nedskrivningstype.                                                                                                    | * Vælg en nedskrivningstype:<br>Nedskrivningstyper * Nedskrivning pga. regulering Nedskrivning pga. indbetaling                                                                                                    |
|                                            | Når du har valgt den ønskede nedskriv-<br>ningstype til fordringen, skal du klikke på<br>knappen 'Næste'.                                                                                                    | Annullér Næste                                                                                                    |

## 2.2 Flow 2: Indtast stamdata og bekræft opskrivning

| Trin                   | Forklaring                                                                                                    | Navigation                                                                                                    |
|------------------------|----------------------------------------------------------------------------------------------------|----------------------------------------------------------------------------------------------------|
| Indtast stam-<br>data  | Du er nu i et nyt vindue, hvor du skal ind-<br>taste en begrundelse for nedskrivningen<br>(maks. 100 tegn).                                                                                                    | Vælg fordring og vælg neebkrivningstype Indtast stamdata og bekvælt neebkrivning<br>Indtast stamdata og bekvælt needskrivning<br>Nedskrivning pga. regulering<br>Itegyndelie<br>Indtast<br>Resterende tegy: 100/100 |
|                        | Hvis du har valgt, at nedskrivningen er<br>pga. indbetaling, skal du også angive en<br>virkningsdato for fordringen. Virkningsda-<br>toen skal angives som valørdatoen for<br>indbetalingen, dvs. den dato hvor skyldner<br>har foretaget en indbetaling. | * Virkningsdato<br>16.07.2018                                                                                                    |
|                        | Når du har indtastet begrundelsen for<br>nedskrivningen, skal du indtaste det be-<br>løb, som fordringen skal nedskrives med.<br>Beløbet må ikke være større end det be-<br>løb, der er sendt til inddrivelse inkl. op-<br>skrivninger.                   | * Beløb som fordringen skal nedskrives med 10                                                                                                    |
| Nedskriv for-<br>dring | Når du har indtastet beskrivelsen samt<br>beløbet på nedskrivningen, skal du klikke<br>på 'Nedskriv fordring'.                                                                                                    | Nedskriv Fordring                                                                                                    |

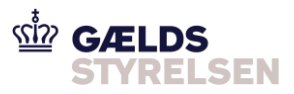

#### 2.3 Flow 3: Kvittering

| Trin                        | Forklaring                                                                                                    | Navigation                                                                                                    |
|-----------------------------|----------------------------------------------------------------------------------------------------|----------------------------------------------------------------------------------------------------|
| Kvittering                  | <ul> <li>Du kan nu se kvitteringen for den ned-<br/>skrivning, du netop har indtastet. Status<br/>på en indtastet nedskrivning kan være:</li> <li>Udført: Din nedskrivning er blevet<br/>oprettet, og den vil kunne ses under<br/>fanen 'Fordringer til inddrivelse'.</li> <li>Afvist: Din nedskrivning er blevet af-<br/>vist ved validering af NyMF. Du vil ud<br/>for 'Fejlkodetekst', kunne aflæse,<br/>hvorfor din nedskrivning er blevet af-<br/>vist. Du kan se den afviste nedskriv-<br/>ning under fanen 'Afviste/fortrudte<br/>fordringer'.</li> <li>Manuel sagsbehandling: Er fordrin-<br/>gen delvist afskrevet, skal en sags-<br/>behandler hos Gældsstyrelsen tage<br/>stilling til, hvad der skal ske.</li> </ul> | Velg fordring og vælg nedskrivningstype         Kvittering: Udført         Lødskrivningen er blevet udført         Manne er blevet udført         Manne er blevet er blevet udført <tr< th=""></tr<> |
| Evt. Download<br>kvittering | Download kvitteringen som PDF.                                                                                                    | Download kvittering som PDF                                                                                                    |

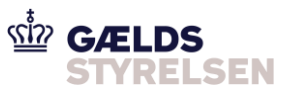

# 3 Oversigt over skærmbillede

| Fordringshaverportal         |                                     |                |                              |            |                            |                           | Q Ryd Søgescenarie 🔻                                                                        |                         |
|------------------------------|-------------------------------------|----------------|------------------------------|------------|----------------------------|---------------------------|---------------------------------------------------------------------------------------------|-------------------------|
| Fordringer til inddrivelse   | Til inddrivelse                     | Nul-fordringer | Høring/Manuel sagsbehandling | hos RIM    | Afviste/fortrudte          | Underretninger            |                                                                                             |                         |
| Nul-fordringer               | Viser 1-1                           | 12 af 12       |                              |            |                            |                           | Fordringer i høring i perioden: Fra dato (dd.mm.åå)                                         | Tíl Til dato (dd.mm.åå) |
| Fordringer i høring          |                                     |                |                              |            |                            |                           |                                                                                             |                         |
| Afviste/fortrudte fordringer | Indberettet $\uparrow_{\downarrow}$ | FordringsID 斗  | Skyldner 👣                   | Eget refe  | rencenr. †                 | Fordringstype             | Fejlbeskrivelse                                                                             | Status                  |
| Underretninger               | 10.07.2018                          |                | CPR                          | 10111-008  | 141                        | DR - Medielicens (til DR) | Fordringsbeløb er større end hovedstol                                                      | Afventer fordringshaver |
| Opret fordring               | 10.07.2018                          |                | CPR                          | -          |                            | DR - Medielicens (til DR) | Sidste rettidige betalingsdato (SRB) ligger senere end aftalt i forhold til forfaldsdato    | Afventer fordringshaver |
| Kontakt                      | 10.07.2018                          |                | SE                           |            |                            | DR - Medielicens (til DR) | Sidste rettidige betalingsdato (SRB) ligger senere end aftalt i forhold til forfaldsdato    | Afventer fordringshaver |
|                              | 10.07.2018                          |                | SE                           |            |                            | DR - Medielicens (til DR) | Sidste rettidige betalingsdato (SRB) ligger senere end aftalt i forhold til forfaldsdato    | Afventer fordringshaver |
|                              | 30.06.2018                          |                | CPR                          | 10.000     | 1.072.405.028.1.084.08     | Rente, Opkrævning         | Forældelsesdato ligger tidligere end aftalt i forhold til startdato                         | Afventer fordringshaver |
|                              | 30.06.2018                          |                | CPR                          | 1          |                            | Rente, Opkrævning         | Forældelsesdato ligger tidligere end aftalt i forhold til startdato                         | Afventer fordringshaver |
|                              | 30.06.2018                          |                | CPR                          | 10.000     |                            | Rente, Opkrævning         | Periodestartdato ligger tidligere end aftalt i forhold til hovedfordringens forfaldsdato    | Afventer fordringshaver |
|                              | 30.06.2018                          |                | CPR                          | 1,000      | 1017-01203-0070846         | DR - Medielicens (til DR) | Forældelsesdato ligger senere end aftalt i forhold til startdato                            | Afventer fordringshaver |
|                              | 30.06.2018                          |                | CPR                          | 10.000     | n dha achaithe scannlas    | Rente, Opkrævning         | Forældelsesdato ligger senere end aftalt i forhold til startdato                            | Afventer fordringshaver |
|                              | 11.05.2018                          |                | CPR                          | 12.010.010 | 1477 - 1777 - Day 1780 788 | Gebyr, Opkrævning         | Forfaldsdato ligger tidligere end aftalt i forhold til hovedfordringens forfaldsdato        | Afventer fordringshaver |
|                              | 11.05.2018                          |                | CPR                          | 1,000      | 1121-062 No.C 1046-05      | DR - Medielicens (til DR) | Sidste rettidige betalingsdato (SRB) ligger tidligere end aftalt i forhold til forfaldsdato | Afventer fordringshaver |
|                              | 11.05.2018                          |                | CPR                          | 10000      | 1977 - N.S. 1984 - C.S.    | Rente, Opkrævning         | Periodestartdato ligger tidligere end aftalt i forhold til hovedfordringens forfaldsdato    | Afventer fordringshaver |
|                              |                                     |                |                              |            |                            |                           |                                                                                             | <b>4</b> 1 <b>b</b>     |